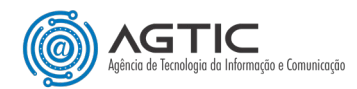

## OFFICE 365: Duplo Fator de Autenticação (2FA)

Como cadastrar Método de Autenticação com SENHA DE APLICATIVO

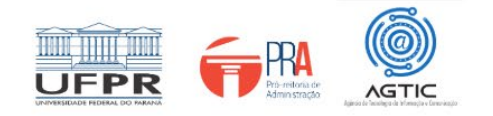

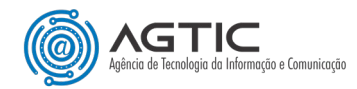

#### MINISTÉRIO DA EDUCAÇÃO

#### UNIVERSIDADE FEDERAL DO PARANÁ

#### Reitor Prof. Dr. Ricardo Marcelo Fonseca

#### Vice-Reitora Prof<sup>a</sup>. Dr<sup>a</sup>. Graciela Inês Bolzón de Muniz

#### Pró-Reitor de Administração Prof. Dr. Eduardo Salamuni

### Diretor da Agência de Tecnologia da Informação e Comunicação Felipe Sanches Bueno

Autor Valmir Antunes Pereira

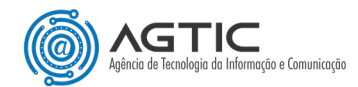

## <u>Sumário</u>

| APRESENTAÇÃO                                                                               |
|--------------------------------------------------------------------------------------------|
| PASSO 1 – EXCLUA A CONTA ANTERIORMENTE CADASTRADA NO APLICATIVO DE AUTENTICAÇÃO4           |
| PASSO 2 – ACESSE SUA CONTA VIA COMPUTADOR E RECONFIGURE A CONTA NO MICROSOFT AUTHENTICATOR |
| 5                                                                                          |
| PASSO 3 – CADASTRE UM NOVO MÉTODO DE AUTENTICAÇÃO PARA GERAR A SENHA DE APLICATIVO         |

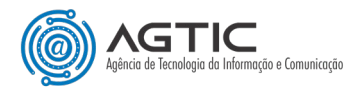

# OFFICE 365: Duplo Fator de Autenticação (2FA) Como cadastrar Método de Autenticação

## com SENHA DE APLICATIVO

## **APRESENTAÇÃO**

Este tutorial foi concebido com o objetivo de orientar os usuários do Office 365 sobre o cadastro de método de autenticação (Duplo Fator de Autenticação - 2FA) fazendo uso de **SENHA DE APLICATIVO**.

Esse método é configurado somente para determinadas contas que necessitem <u>enviar e-mails por meio de um</u> <u>aplicativo ou sistema institucional</u> que não sejam compatíveis com 2FA.

Importante destacar que esse método continua usando DUPLO FATOR DE AUTENTICAÇÃO para a conta.

<u>Para seguir este tutorial, você precisará de um computador (desktop ou notebook) e um smartphone</u>
 <u>com acesso à internet</u>. <u>Caso você não queira/possa usar smartphone para autenticação, você pode usar</u>
 <u>o OTPKey instalado no Windows ou Mac!</u> Consulte o tutorial específico no site da AGTIC.

## PASSO 1 – EXCLUA A CONTA ANTERIORMENTE CADASTRADA NO APLICATIVO DE AUTENTICAÇÃO

- 1. No aplicativo de autenticação onde você cadastrou a conta para receber o código de autenticação, exclua a conta anteriormente cadastrada. Caso você esteja utilizando o "Microsoft Authenticator", esse procedimento pode ser executado da seguinte forma:
  - a. Clique sobre a conta;
  - b. Clique na engrenagem (Configurações) no canto superior direito da tela;
  - c. Clique em "Remover conta". É comum a conta ainda aparecer na tela inicial por alguns minutos, porém ela já foi excluída.

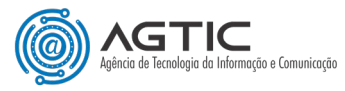

## PASSO 2 – ACESSE SUA CONTA VIA COMPUTADOR E RECONFIGURE A CONTA NO MICROSOFT AUTHENTICATOR

1. Utilizando preferencialmente uma guia anônima/privativa do seu navegador, faça o login na sua Microsoft Office 365 em <u>https://office.com.</u> A tela abaixo será, então, exibida. Clique em "**Avançar**".

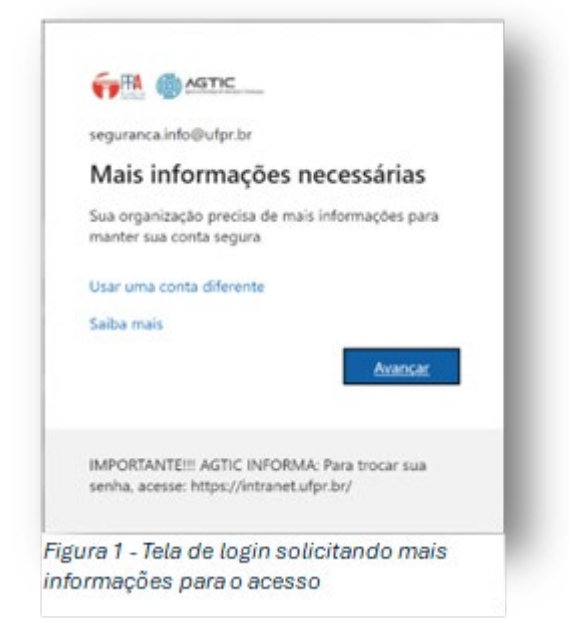

2. Na tela seguinte, clique em "**Próximo**".

| Mantenha sua conta segura                                                                                      |
|----------------------------------------------------------------------------------------------------|
| Aplicativo Authenticator Configure sua conta No seu aplicativo, adicione uma nova conta. Voltar Voltar Próstmo |
| Deseio configurar um método diferente                                                                          |

3. Será aberta uma nova tela com a logomarca do **Microsoft Authenticator**. Clique novamente em "**Próximo**".

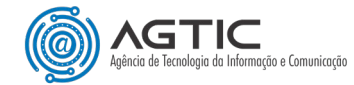

| Mantenha sua conta segura                                                                        |
|--------------------------------------------------------------------------------------------------|
| Microsoft Authenticator                                                                          |
| Comece obtendo o aplicativo                                                                      |
| Em seu telefone, instale o aplicativo Microsoft Authenticator. Baixar agora                      |
| Depois de instalar o aplicativo Microsoft Authenticator em seu dispositivo, selecione "Avançar". |
| Desejo usar um aplicativo autenticador diferente                                                 |
| Próximo                                                                                          |
| Desejo configurar um método diferente                                                            |

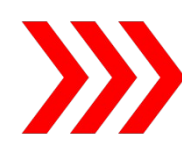

OBSERVAÇÃO: O Microsoft Office 365 oferece como padrão o Microsoft Authenticator. Caso deseje utilizar outro aplicativo, clique em **"Desejo usar um aplicativo autenticador diferente"**. As instruções das próximas telas são basicamente as mesmas, independentemente do app escolhido.

4. A tela seguinte exibirá um código QR para verificação.

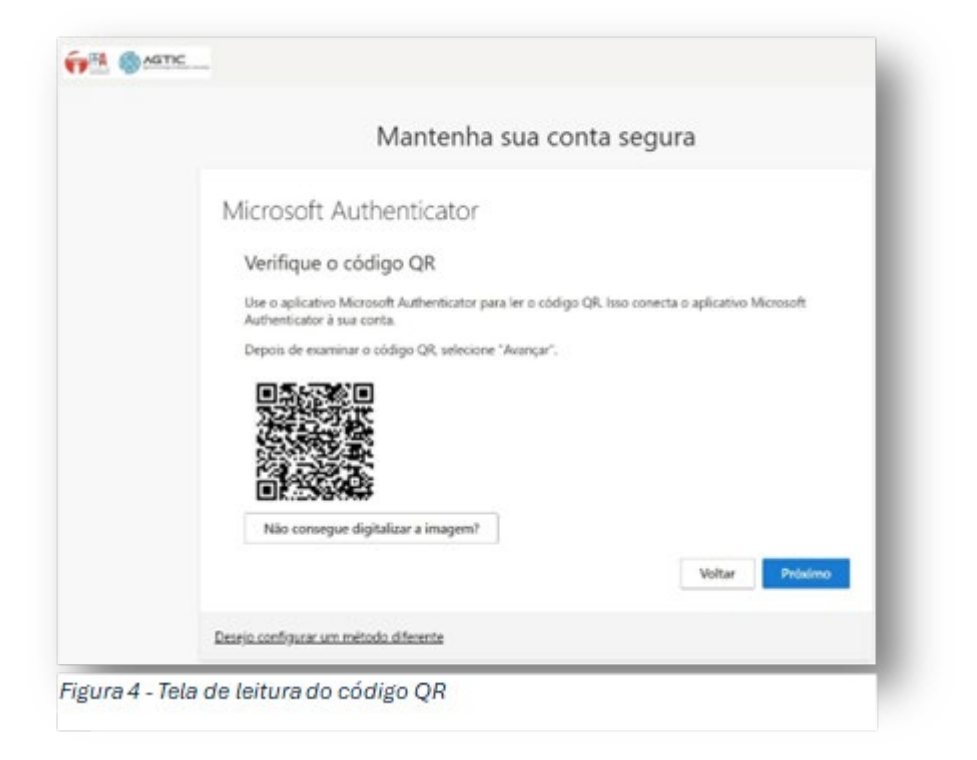

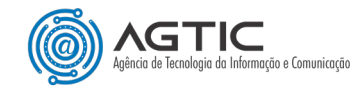

5. Com o Microsoft Authenticator aberto no seu smartphone, clique no botão "+" (adicionar) localizado no canto superior direito.

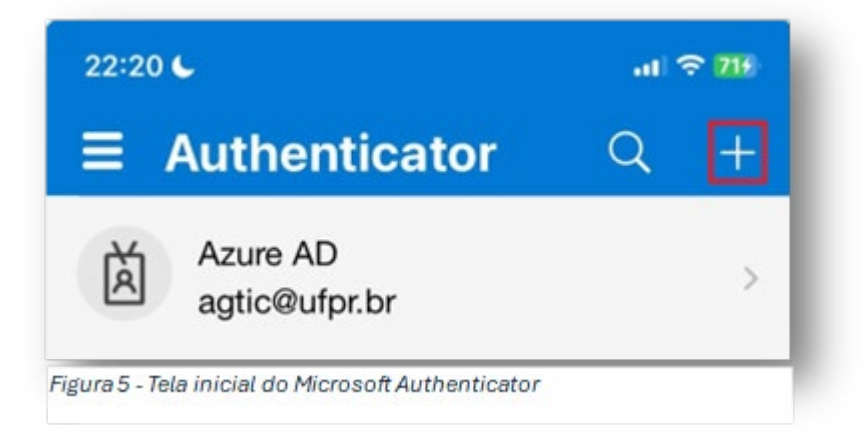

6. Escolha a opção "Conta corporativa ou de estudante" e, em seguida, escolha "Digitalizar código QR".

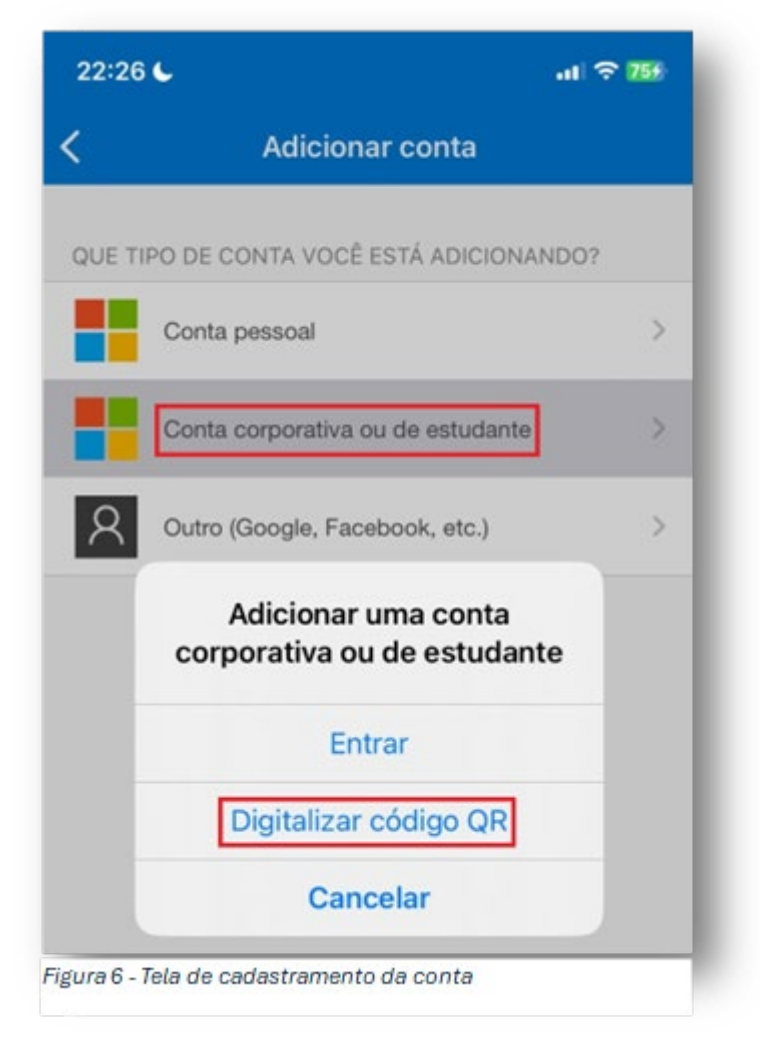

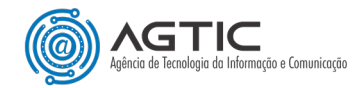

 Aponte a câmera para código QR no navegador (Figura 4) e aguarde o aplicativo processar. Ao concluir, clique no botão "Próximo" (Figura 4). Será solicitado que você insira o código de confirmação gerado pelo Microsoft Authenticador (ou pelo outro aplicativo escolhido).

| 1.1.0                                               | 6 - h -                                             |         |
|-----------------------------------------------------|-----------------------------------------------------|---------|
| eguranca.info@u                                     | lpr.br                                              |         |
| Inserir códi                                        | go                                                  |         |
| <ul> <li>Insira o códig<br/>autenticador</li> </ul> | o exibido no aplicativo<br>em seu dispositivo móvel |         |
| Código                                              |                                                     |         |
| Mais informações                                    |                                                     |         |
|                                                     | Cancelar Ve                                         | rificar |
|                                                     |                                                     | r sua   |

8. Digite o código de SEIS DÍGITOS enquanto ele estiver válido no aplicativo. Caso o código expire antes de você clicar no botão "Verificar" no navegador, será necessário digitar o novo código gerado pelo aplicativo. Clique em "Verificar" para concluir seu login.

## PASSO 3 – CADASTRE UM NOVO MÉTODO DE AUTENTICAÇÃO PARA GERAR A SENHA DE APLICATIVO

 No canto superior direito da conta, clique no ícone com a imagem ou iniciais da conta, e escolha a opção "Exibir conta" (ou clique aqui: <u>https://myaccount.microsoft.com/?ref=MeControl</u>).

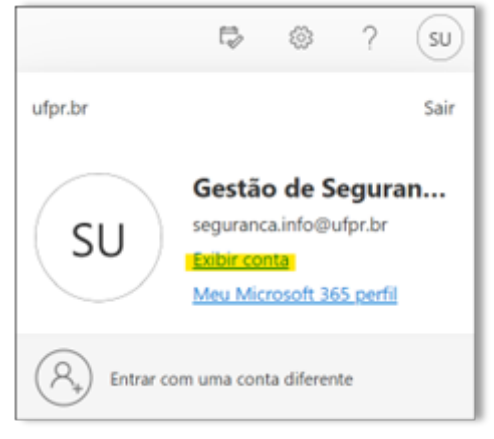

Figura 8 - Acessando configurações da conta.

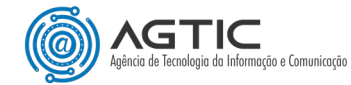

2. Clique em "Atualizar Informações" (ou clique aqui: <u>https://mysignins.microsoft.com/security-info</u>).

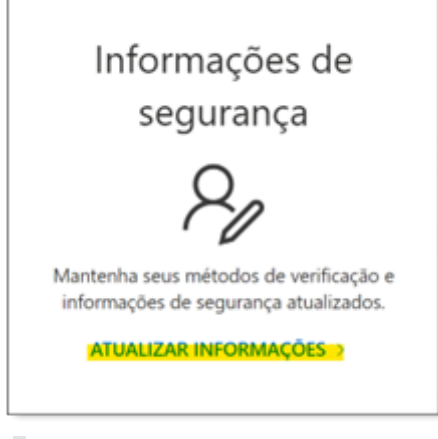

Figura 9 - Atualizando informações de segurança da conta.

3. Na tela seguinte, clique em "Adicionar método de entrada".

|                           | inhas Entradas $\vee$                                |                                                        |         |         |
|---------------------------|------------------------------------------------------|--------------------------------------------------------|---------|---------|
| R Visão geral             | Informações de segurança                             |                                                        |         |         |
| 𝒫 Informações de segura   | Estes são os métodos que voc                         | é usa para entrar em sua conta ou redefinir sua senha. |         |         |
| 💻 Dispositivos            | + Adicionar método de entr                           | ada                                                    |         |         |
| 🔍 Senha                   | ···· Senha                                           | Última atualização:                                    | Alterar |         |
| Organizações              |                                                      | hā 7 meses                                             |         |         |
| 🔒 Configurações e Privaci | Aplicativo Authenticator<br>Senhas avulsas por tempo | limitado (TOTP)                                        |         | Excluir |
| 3 Atividade recente       | Perdeu seu dispositivo? Sair de                      | todos os locais                                        |         |         |

Figura 10 - Adicionando novo método de entrada na conta.

4. Clique na opção "Senha de Aplicativo".

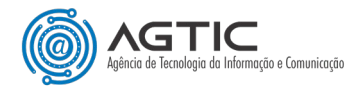

| dicic | onar um método de entrada                                                                               |
|-------|----------------------------------------------------------------------------------------------------|
| ٢     | Microsoft Authenticator<br>Aprovar solicitações de login ou usar códigos de uso único                   |
| 123   | <b>Token de hardware</b><br>Receber um código para redefinir sua senha                                  |
| C     | <b>Telefone</b><br>Receba uma chamada ou SMS para entrar com um código                                  |
| C     | <b>Telefone alternativo</b><br>Receba uma chamada ou SMS para entrar com um código                      |
| C     | Telefone comercial<br>Receba uma chamada ou SMS para entrar com um código                               |
| ××-)  | Senha do aplicativo<br>Use essa opção para entrar em um aplicativo específico que<br>requeira uma senha |

Figura 11 - Escolhendo o método de Senha de Aplicativo

5. Nomeie a senha digitando um nome entre 8 e 16 caracteres. Escolha um nome que remeta ao aplicativo para o qual a senha será utilizada.

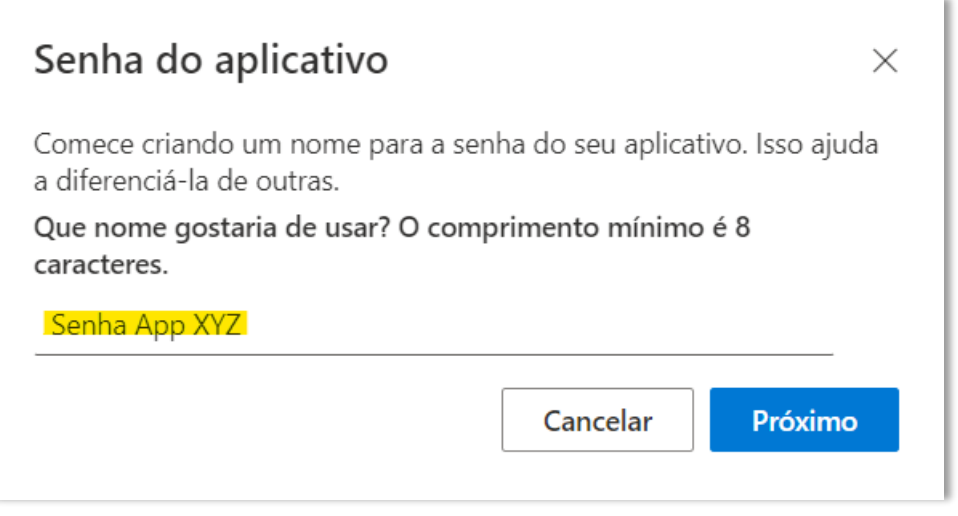

Figura 12 - Nomeando a senha de aplicativo

6. COPIE a senha gerada e guarde-a em um local seguro. Recomendado usar um cofre de senhas.

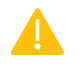

IMPORTANTE: Se você não copiar a senha agora, não terá outra chance! Caso esqueça, exclua essa senha e crie uma nova.

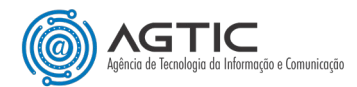

| Senha do aplicativo ×                                                                                                    | , |
|----------------------------------------------------------------------------------------------------|---|
| A senha do aplicativo foi criada com êxito. Copie a senha para a área<br>de transferência e cole-a no seu aplicativo. Em seguida, volte aqui e<br>escolha 'Concluído'<br><b>Nome:</b><br>Senha App XYZ |   |
| Senha:                                                                                                    |   |
| Note: Keep this password in a safe place. It will not be shown again.                                                                                                    |   |
| Voltar Concluído                                                                                                    |   |

Figura 13 - Geração da Senha de Aplicativo